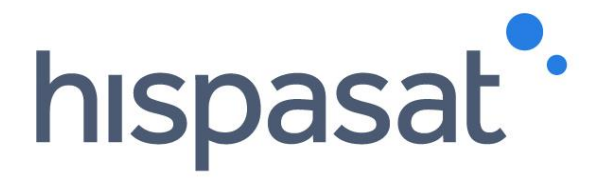

# HISPASAT Group Contact Center User Manual

August 2020

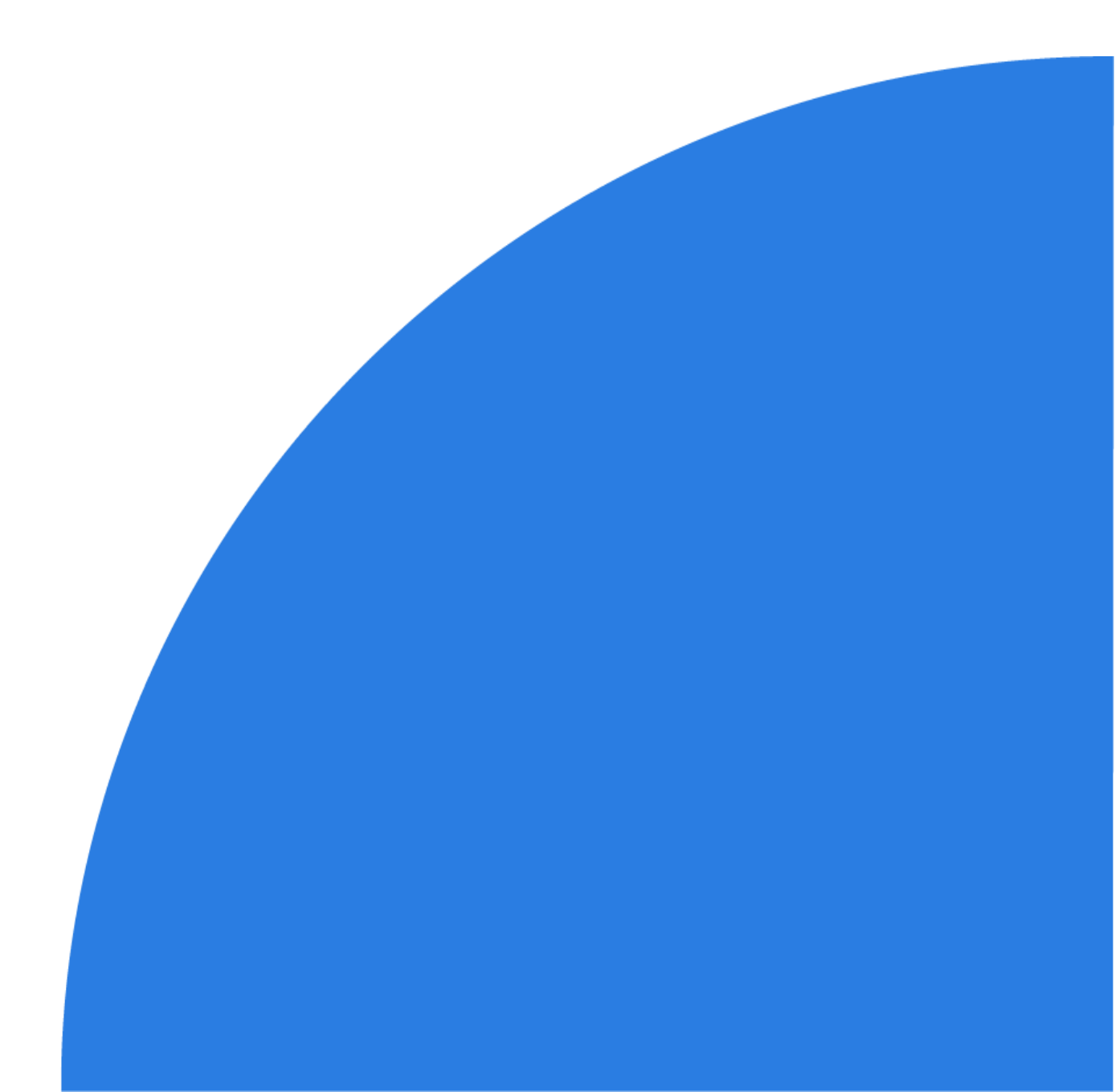

# **Table of Contents**

| 1. Introduction                              |
|----------------------------------------------|
| 3. Customer Service System                   |
| 4. Customer Registration7                    |
| 6. Access to the WEB Portal                  |
| 6.1. Creating a "Ticket"                     |
| 6.2. Ticket Queries                          |
| 6.3. Adding Notes to Tickets                 |
| 6.4. Changing the Status of Tickets          |
| 7. Annex 1_ Network Operation Centers (NOCs) |

This document contains confidential and proprietary information of Hispasat and may be protected by patents, trademarks, copyrights, trade secrets, and/or other relevant status, federal, and foreign laws. Its receipt or possession does not convey any rights to reproduce, disclose its contents, or to manufacture, use or sell anything contained herein. Forwarding, reproducing, disclosing or using without specific written authorisation of Hispasat is strictly forbidden.

### **1. Introduction**

Following the rollout in 2014 of the customer service tools with the purpose of improving our services, in 2019 we are updating these tools in order to adapt them as much as possible to the needs of each of our customers, based on the suggestions and recommendations that resulted from our surveys.

On the one hand, our Call Center (24x7) allows us to record any incidents, operational issues or any other type of request via telephone or e-mail in order to redirect the query to the corresponding department, while the web portal makes it possible to both create such requests directly and follow up on those that have already been created.

This document describes both tools as well as the information needed for their use.

### **2. Customer Service Process**

This process aims to establish the system for resolving incidents, claims, complaints, suggestions and requests for information (INQUIRIES) of HISPASAT Group's customers and keep them informed throughout the process.

Main features:

- It reports the actions conducted by the Hispasat team aimed at managing incidents, complaints, suggestions, requests for information and other activities related to the business.
- It organises the inflow of requests through the channel selected by the customer by centralising information in the unified ticketing tool.
- Requests are channelled via the "Call Center" or the WEB portal, which receive, record, classify and distribute these requests within the Group's unified ticketing system.
- It assigns and transfers requests to the relevant department (business, sales, administrative, legal, operations, engineering, etc.) to be processed and solved.
- It defines the criticality and escalation criteria based on ticket type.
- It organises communications with customers during the entire resolution process and defines notifications and reports as soon as a ticket is opened and until it is closed.

The process uses the Group's ticketing tool to allow users to keep track of their tickets and add comments and notes until they are resolved. Each time a user makes a change, said change is recorded and notified by the system.

Each ticket for an Incident, Complaint, Claim, Suggestion or Request for Information, support (either technical or business-related) or other specific business activity has a life cycle defined within **the ticketing system**:

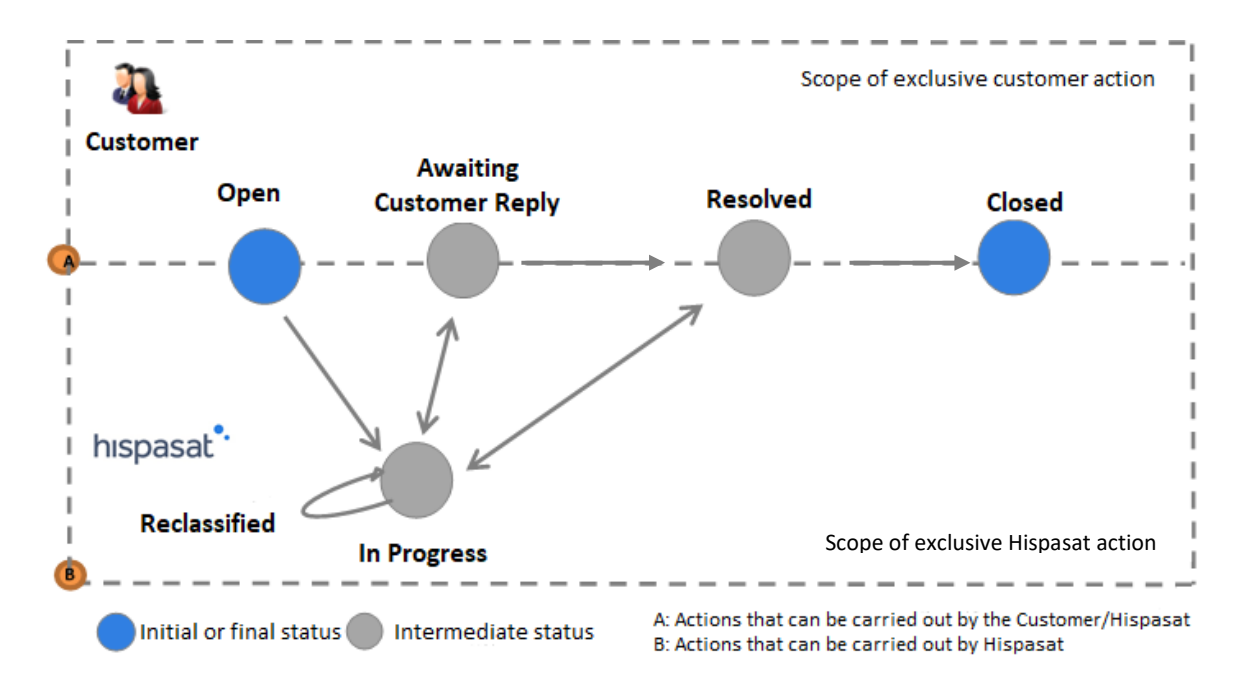

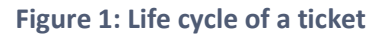

Status of a ticket:

- **Open**: initial status when a ticket is created.
- In Progress: the status of a ticket when the person assigned starts working on a solution.
- Awaiting Customer Reply: If Hispasat's agent does not have enough information to resolve the ticket, he/she requests more information from the customer and changes the status to "Awaiting Customer Reply". Once the customer provides the information, the status once again changes to "In Progress".
- Resolved: the status of a ticket after it is resolved. If, on the contrary, the customer does not agree with the solution, the ticket can be reopened, in which case it would go back to "<u>In Progress</u>".
- Closed: after being in a "Resolved" status, tickets are "<u>Closed</u>", either because the customer considers that the issue has been resolved, or automatically after ten days(\*).

Ticket actions:

• **Reclassify**: Action on a subject when the area responsible for resolving the issue identifies that the issue has not be correctly classified. At that time, the subject will retain its status, but it will be transferred to the relevant responsible area.

Tickets can be queried at any time either on the Group's website or through our Call Center.

\*Note: There are contractual exceptions that demand that a ticket is closed within 48 hours of being resolved.

### **3. Customer Service System**

Hispasat Group has made two tools available to its customers to improve its customer care capabilities.

- 1. A telephone service (Call\_Center) operating 24x7 with the capacity to record (through the globalised ticketing system) all customer calls and to transfer those calls to the corresponding department for processing.
- 2. WEB access to the globalised unified ticketing system.

Our customer care structure based on these two tools is described below:

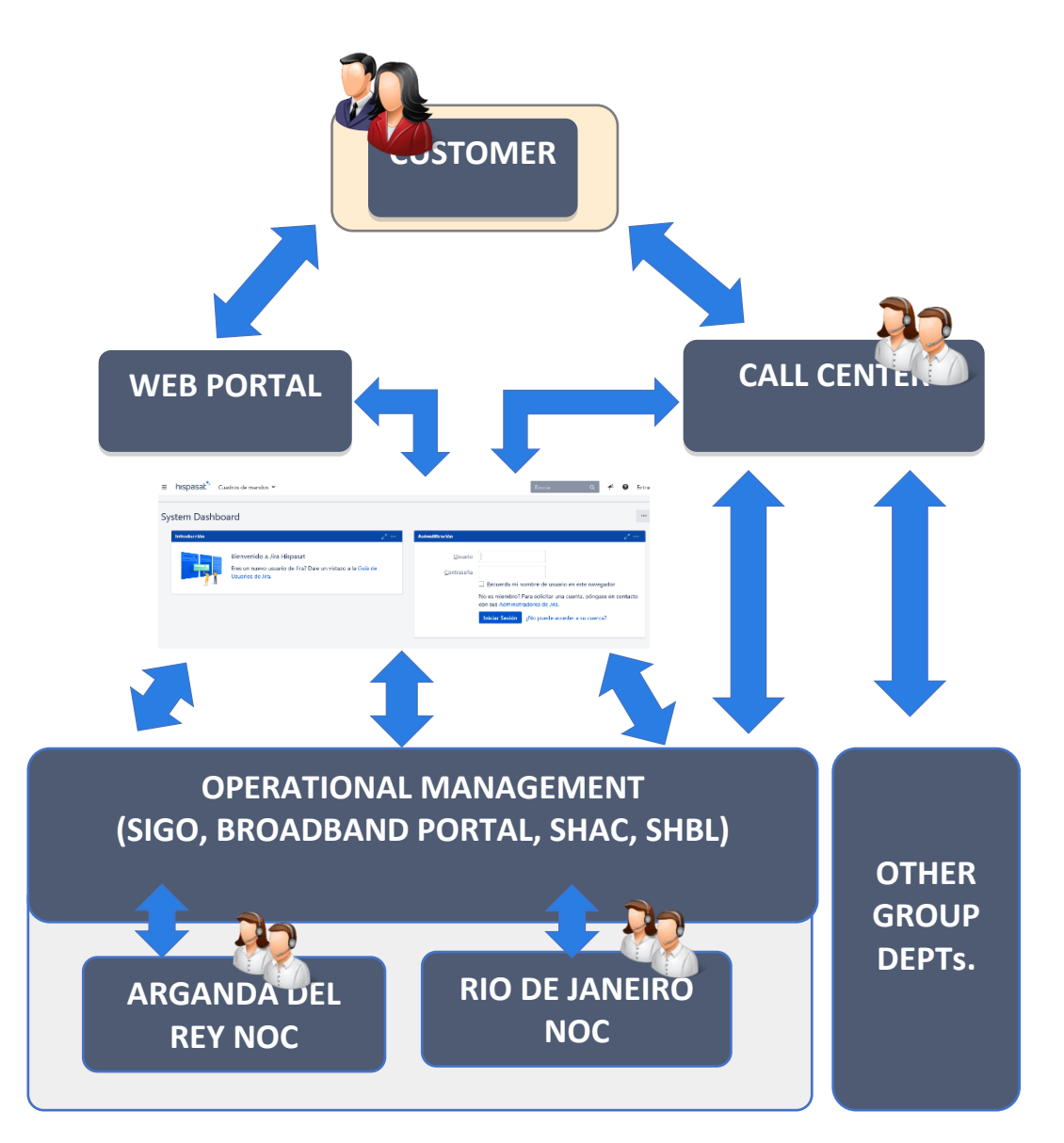

### 4. Customer Registration

The quality of customer service is directly linked to the amount of detail provided about the contact during registration in Hispasat's system. This entails having duly updated customer information:

- Customers, companies and their contacts must be properly registered in the system's database.
- Customers are assigned a GLOBAL\_ID, which is the code that the customer is registered with in the system (e.g. "CUSTOMER NAME", GLOBAL\_ID: 12345).
- The department to which customers belong in their company (business, sales, administrative, legal, operations, engineering) must be well identified and registered.
- They must be familiar with the NOC (Arganda del Rey / Rio de Janeiro) with which they will operate their services.

### **5. Telephone Customer Service**

This service is available 24x7 guaranteed every day of the year, with personalised assistance in three languages (Spanish, Brazilian Portuguese and English) and providing access from the geographical areas of service where Hispasat Group operates through the implementation of local telephone lines in 16 countries. This allows us to answer and register all telephone calls, generate the respective ticket and ensure such tickets are processed by the relevant department, through which we can improve the quality of our service.

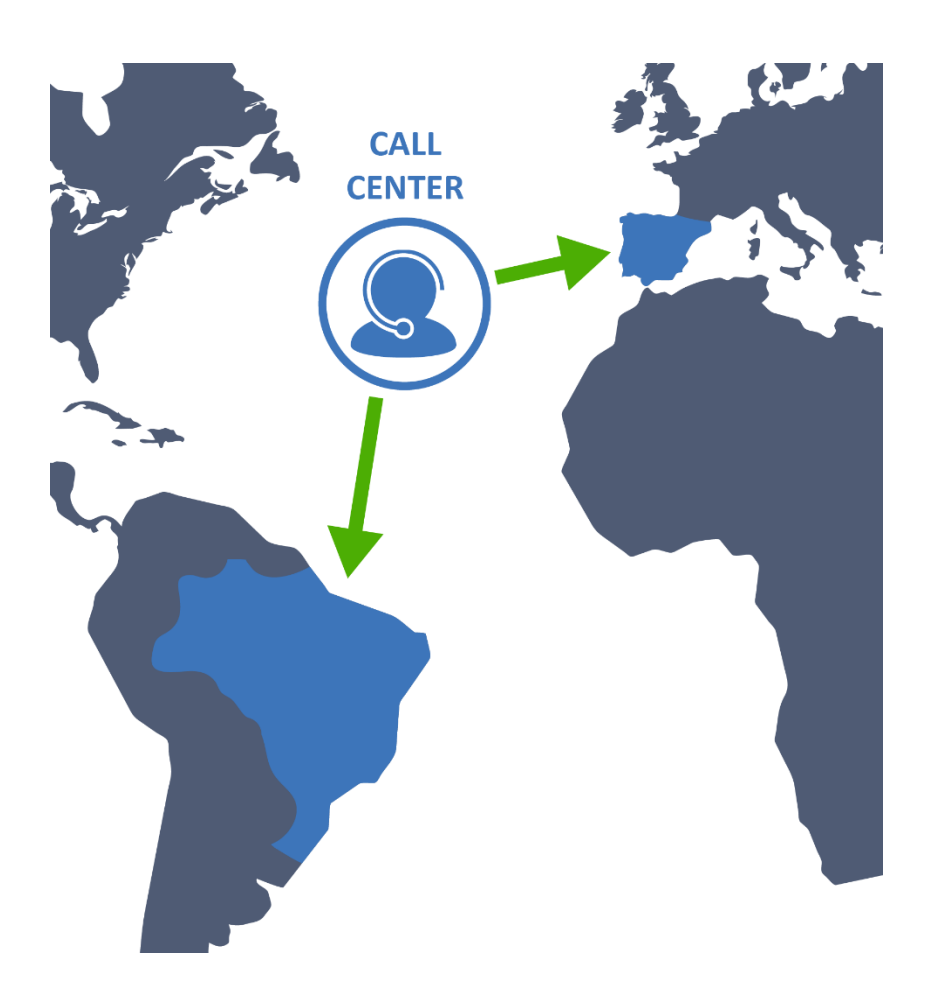

Through our Call Center, customers can:

- Report and manage complaints, incidents, claims, suggestions, requests for information and any other issue that may arise. These calls are registered as "Tickets".
- Contact the Group's NOCs in Rio de Janeiro in Brazil and in Arganda del Rey in Spain for everything related to operations, peak & pol, isolation tests, requests for information, operational matters and special events, among others. It is important to highlight that the role of the Call Center is administrative (creating tickets on behalf of customers) and not operational.
- For the specific case of alignments and bookings, we have a telephone bypass option that gives controllers direct access to the relevant NOC.
- Create, query, modify, resolve and close "Tickets". The status changes of "Tickets" are notified automatically to the email addresses provided for this purpose.

Our contact telephone numbers are the following:

| COUNTRY   | TELEPHONE                 | SUPPORT                                                                                                    | NOC                  |
|-----------|---------------------------|----------------------------------------------------------------------------------------------------|----------------------|
|           | +34 910 608 629           | CUSTOMER SERVICE - CALL CENTER (Incidents, operational                                                                                                    | ARGANDA or           |
|           | +34 911 938 830           | matters, suggestions, complaints, requests for information)<br>CUSTOMER SERVICE - CALL CENTER (Incidents, operational<br>matters, suggestions, complaints, requests for information)       | RIO                  |
|           | +34 910 609 325           | CUSTOMER SERVICE - CALL CENTER (Incidents, operational<br>matters suggestions, complaints, requests for information)                                                                       | ARGANDA              |
|           | +34 910 609 862           | CUSTOMER SERVICE - CALL CENTER (Incidents, operational<br>matters, suggestions, complaints, requests for information)                                                                      | ARGANDA or<br>RIO    |
| Spain     | +34 911 938 831           | ALIGNMENTS                                                                                                    | ARGANDA              |
|           | +34 910 609 851           | ALIGNMENTS                                                                                                    | ARGANDA              |
|           | +34 910 604 825           | ALIGNMENTS                                                                                                    | ARGANDA              |
|           | +34 910 608 628           | OCCASIONAL SERVICE RESERVATION MANAGEMENT / BOOKING                                                                                                    | ARGANDA              |
|           | +34 910 609 318           | OCCASIONAL SERVICE RESERVATION MANAGEMENT / BOOKING                                                                                                    | ARGANDA              |
|           | +34 911 939 689           | OCCASIONAL SERVICE RESERVATION MANAGEMENT / BOOKING                                                                                                    | ARGANDA              |
|           | 0800 282 9488 (TOLL FREE) | CUSTOMER SERVICE - CALL CENTER (Incidents, operational<br>matters, suggestions, complaints, requests for information)                                                                      | ARGANDA or<br>RIO    |
|           | +55 21 4042 0261          | CUSTOMER SERVICE - CALL CENTER (Incidents, operational<br>matters, suggestions, complaints, requests for information)                                                                      | ARGANDA or<br>RIO    |
| Brazil    | +55 21 4042 0541          | CUSTOMER SERVICE - CALL CENTER (Incidents, operational<br>matters, suggestions, complaints, requests for information)                                                                      | ARGANDA or<br>RIO    |
|           | 0800 888 5871 (TOLL FREE) | ALIGNMENTS / BOOKING                                                                                                    | RIO                  |
|           | +55 21 3266 8154          | ALIGNMENTS / BOOKING                                                                                                    | RIO                  |
|           | +55 21 3266 8155          | ALIGNMENTS                                                                                                    | RIO                  |
|           | +55 21 3266 8156          | ALIGNMENTS                                                                                                    | RIO                  |
| Argentina | +54 11 5217 0785          | CUSTOMER SERVICE - CALL CENTER (Incidents, operational<br>matters, suggestions, complaints, requests for information)<br>ALIGNMENTS OCCASIONAL SERVICE RESERVATION<br>MANAGEMENT / BOOKING | ARGANDA or<br>RIO    |
| Belgium   | +32 2 588 20 76           | CUSTOMER SERVICE - CALL CENTER (Incidents, operational<br>matters, suggestions, complaints, requests for information)<br>ALIGNMENTS OCCASIONAL SERVICE RESERVATION<br>MANAGEMENT / BOOKING | ARGANDA or<br>RIO    |
| Chile     | +56 2 2898 8247           | CUSTOMER SERVICE - CALL CENTER (Incidents, operational<br>matters, suggestions, complaints, requests for information)<br>ALIGNMENTS<br>OCCASIONAL SERVICE RESERVATION MANAGEMENT / BOOKING | ARGANDA or<br>RIO    |
| Colombia  | +57 1 344 1796            | CUSTOMER SERVICE - CALL CENTER (Incidents, operational<br>matters, suggestions, complaints, requests for information)<br>ALIGNMENTS<br>OCCASIONAL SERVICE RESERVATION MANAGEMENT / BOOKING | ARGANDA or<br>RIO    |
|           | +57 1 381 9931            | GUIDELINES                                                                                                    | ARGANDA<br>BROADBAND |
| France    | +33 1 83 75 34 86         | CUSTOMER SERVICE - CALL CENTER (Incidents, operational<br>matters, suggestions, complaints, requests for information)<br>ALIGNMENTS<br>OCCASIONAL SERVICE RESERVATION MANAGEMENT / BOOKING | ARGANDA or<br>RIO    |
| Israel    | +97 233 741 329           | CUSTOMER SERVICE - CALL CENTER (Incidents, operational<br>matters, suggestions, complaints, requests for information)<br>ALIGNMENTS<br>OCCASIONAL SERVICE RESERVATION MANAGEMENT / BOOKING | ARGANDA or<br>RIO    |
| Italy     | +39 02 36 58 10 89        | CUSTOMER SERVICE - CALL CENTER (Incidents, operational<br>matters, suggestions, complaints, requests for information)<br>ALIGNMENTS<br>OCCASIONAL SERVICE RESERVATION MANAGEMENT / BOOKING | ARGANDA or<br>RIO    |
| Mexico    | +52 55 417 08 124         | CUSTOMER SERVICE - CALL CENTER (Incidents, operational                                                                                                    | ARGANDA or           |

|                   |                   |                  | matters, suggestions, complaints, requests for information)                                                                                                    | RIO               |
|-------------------|-------------------|------------------|----------------------------------------------------------------------------------------------------|-------------------|
|                   | +52 55 852 61 120 |                  | ALIGNMENTS<br>OCCASIONAL SERVICE RESERVATION MANAGEMENT / BOOKING                                                                                                    | ARGANDA           |
| Peru              | +51 1 6419248     |                  | CUSTOMER SERVICE - CALL CENTER (Incidents, operational<br>matters, suggestions, complaints, requests for information)<br>ALIGNMENTS<br>OCCASIONAL SERVICE RESERVATION MANAGEMENT / BOOKING | ARGANDA or<br>RIO |
| Portugal          | +351 30 040 4466  |                  | CUSTOMER SERVICE - CALL CENTER (Incidents, operational<br>matters, suggestions, complaints, requests for information)<br>ALIGNMENTS<br>OCCASIONAL SERVICE RESERVATION MANAGEMENT / BOOKING | ARGANDA or<br>RIO |
| Switzerland       | +41 435 081 883   |                  | CUSTOMER SERVICE - CALL CENTER (Incidents, operational<br>matters, suggestions, complaints, requests for information)<br>ALIGNMENTS<br>OCCASIONAL SERVICE RESERVATION MANAGEMENT / BOOKING | ARGANDA or<br>RIO |
| United<br>Kingdom | +44 207 04 84 085 |                  | CUSTOMER SERVICE - CALL CENTER (Incidents, operational<br>matters, suggestions, complaints, requests for information)                                                                      | ARGANDA or<br>RIO |
|                   | +1 202 499 14 47  |                  | CUSTOMER SERVICE - CALL CENTER (Incidents, operational<br>matters, suggestions, complaints, requests for information)<br>OCCASIONAL SERVICE RESERVATION MANAGEMENT / BOOKING               | ARGANDA or<br>RIO |
|                   | Washington        | +1 202 629 91 26 | ALIGNMENTS<br>OCCASIONAL SERVICE RESERVATION MANAGEMENT / BOOKING                                                                                                    | ARGANDA           |
| USA               | New York          | +1 718 208 18 76 | ALIGNMENTS<br>OCCASIONAL SERVICE RESERVATION MANAGEMENT / BOOKING                                                                                                    | ARGANDA           |
|                   | Los Ángeles       | +1 213 293 36 70 | ALIGNMENTS<br>OCCASIONAL SERVICE RESERVATION MANAGEMENT / BOOKING                                                                                                    | ARGANDA           |
|                   | Miami             | +1 786 233 64 26 | ALIGNMENTS<br>OCCASIONAL SERVICE RESERVATION MANAGEMENT / BOOKING                                                                                                    | ARGANDA           |
| Venezuela         | +58 212 771906    | 57               | CUSTOMER SERVICE - CALL CENTER (Incidents, operational<br>matters, suggestions, complaints, requests for information)<br>ALIGNMENTS<br>OCCASIONAL SERVICE RESERVATION MANAGEMENT / BOOKING | ARGANDA or<br>RIO |

### 6. Access to the WEB Portal

The WEB Portal can be accessed through the following **URL:** <u>https://support.hispasat.es</u>. Only registered customers, that is, customers having a "user" and a "password", can access the portal.

| ≡ hispasat <sup>*</sup> Cuadros de mandos ¥                                   |                                                                                   | Buscar Q                              | *  | 0      | Entrar |
|-------------------------------------------------------------------------------|-----------------------------------------------------------------------------------|---------------------------------------|----|--------|--------|
| System Dashboard                                                              |                                                                                   |                                       |    |        |        |
| Noteedeción<br>Bierrenido a Jira Hispasat<br>Eres un nuevo usuario de Jira? D |                                                                                   | acto con sus Administradores de Jira. |    | ۰۰۰ هي |        |
| Autentificación                                                               |                                                                                   |                                       | e. | л.     | •      |
| <u>U</u> suario                                                               |                                                                                   |                                       |    |        |        |
| <u>C</u> ontraseña                                                            |                                                                                   |                                       |    |        |        |
|                                                                               | Recuerda mi nombre de usuario en este navegador                                   |                                       |    |        |        |
| No                                                                            | es miembro? Para solicitar una cuenta, póngase en contacto con sus Administradore | es de Jira.                           |    |        |        |
| li li                                                                         | hiciar Sesión ¿No puede acceder a su cuenta?                                      |                                       |    |        |        |

By entering a user name and password and clicking "Begin Session" they will gain access to the tool's main menu, which will show on the left-hand side the most popular projects associated with our user and on the right-hand side the most recently accessed pages.

Projects are actually the areas of Hispasat that will give us support for each request that we want to make, and for each of them there will be a specific type of matter that will represent the requests.

In order to be able to access projects, they should choose "Browse all", which will show all the available projects for the user.

### Welcome to Hispasat Support Center

| What do you need halp with? | 0      |
|-----------------------------|--------|
| What do you need help with: | $\sim$ |

Which of the following best describes what you need help with?

Broadband Spain

Broadband Brazil

Space capacity

**Ground Segment** 

Main Services

Back

Depending on the customer's profile and the type of contract, they will be able to see different projects.

- Projects:
  - Space capacity
  - Broadband (Europe, LATAM)
  - Broadband (Brazil)
  - And for Housing customers:
    - Ground Segment.
    - General Services.

This is how we can see the menu by choosing "Browse All", which will show all the projects that the user is able to see.

Which of the following best describes what you need help with?

Broadband Spain Broadband Brazil Space capacity

Ground Segment

Main Services

## 6.1. Creating a "Ticket"

The first thing we need to know is on which project (in which area) we want to generate a ticket so that it is dealt with through its job queue.

We will start by presenting the Space Capacity Project for customers with this type of contract.

Payload Monitoring and Control (PMC) is the operational team that looks after this project. For this project the customer has to choose the relevant NOC.

#### Hispasat Support Center

#### Space capacity

Wellcome to customer desk of Space capacity, PMC team will be pleased to attend you

What do you need help with?

### Q

Search help

# $\bigcirc$

Request: Support / Information

This ticket will be attended by PMC team on 24x7 support. Please tell us what do you need.

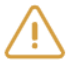

#### Incident

This ticket will be attended by PMC team on 24x7 support. Please, tell us your incident.

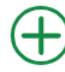

### Suggestions, complaints and claims

This ticket will be attended by Quality of Service department (Madrid based). Please enter your suggestion, complaint or claim.

To report an Incident, the fields that appear in the image should be filled out:

Hispasat Support Center / Space capacity

| Summary                                      |    |
|----------------------------------------------|----|
|                                              |    |
| Impact (antional)                            |    |
|                                              |    |
| Has no impact on services                    | *  |
| Transponders (optional)                      |    |
|                                              |    |
| Carriers (ontional)                          |    |
|                                              |    |
|                                              |    |
| Center in charge (NOC)                       |    |
| Arganda                                      |    |
|                                              |    |
| Description                                  |    |
|                                              |    |
|                                              |    |
|                                              |    |
|                                              |    |
|                                              |    |
|                                              | // |
| Attack as and (antion of)                    |    |
| Attachment (optional)                        |    |
| Ø Drag and drop files, paste screenshots, or |    |
| browse                                       |    |
| ·                                            | 1  |
|                                              |    |

**Summary:** Text field that acts as the title of the incident.

**Impact:** Choose between permanent/intermittent outage/impairment and no impact (optional).

**Transponders:** Choose the affected transponder(s) (optional).

**Carriers:** Choose the affected carriers (optional).

**Responsible centre (NOC):** Choose the responsible operations centre, choosing between Arganda and Rio de Janeiro NOCs.

**Description:** Text field in which a detailed description of the incident must be entered.

**Attachment(s):** Include files that will act as evidence (optional).

Lastly, we select "Create" and obtain an ID linked to the incident ticket.

A request for information for Space Capacity serves to make various enquiries to the PMC team, to create this request the different fields shown below need to be filled out:

| Request: Support / Informatio               | n  |
|---------------------------------------------|----|
|                                             |    |
| Summary                                     |    |
|                                             |    |
| Center in charge (NOC)                      |    |
| Arganda                                     | *  |
| Description                                 |    |
|                                             |    |
|                                             |    |
|                                             |    |
|                                             |    |
|                                             | 11 |
| Attachment (optional)                       |    |
| ØDrag and drop files, paste screenshots, or |    |
| browse                                      |    |
|                                             |    |
| 🔁 Share with 🖓 🥪                            |    |

Hispasat Support Center / Space capacity

**Summary:** Text field that acts as the title of the request.

**Responsible centre (NOC):** Choose the responsible operations centre, choosing between Arganda and Rio de Janeiro NOCs.

**Description:** Text field in which a detailed description of the request must be entered.

Attachment(s): Include files that will act as evidence (optional).

Create Cancel

We continue with the Broadband project (or BMC – Broadband Monitoring & Control). Those clients who have managed space capacity contracted, which is supervised by the Arganda del Rey (Madrid) NOC, will have access to this project.

Hispasat Support Center

#### **Broadband Spain**

Welcome to the Customer Service and Suport Portal Broadband Spain.

### What do you need help with?

Q

## (**(**))

Alignment

This ticket will be attended by Broadband department (24/7). Please, communicate here your request for an Alignment.

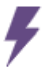

#### Terminal Incident

This ticket will be attended by Broadband department (24/7). Please, communicate from here your incident whose impact affects the service or equipment of a terminal unit.

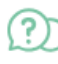

#### Information Request

This ticket will be attended by Broadband department (24/7). Please, communicate here your request or question.

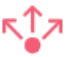

#### Global Incident

This ticket will be attended by Broadband department (24/7). Please, communicate from here your incident whose impact affects the service of several terminals simultaneously.

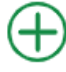

#### Suggestions, complaints and claims

This ticket will be attended by Quality of Service department (Madrid based). Please enter your suggestion, complaint or claim.

In the Broadband Project we have Alignment, Terminal Incident, Information Request, Global Incident and Suggestions, complaints and claims.

Below, we detail how to proceed to create each one of the Broadband project requests.

In the Alignment report, we fill in the fields that appear in the following image.

| ((-))       | Hispasat Support Center | / | Broadband Spain |
|-------------|-------------------------|---|-----------------|
| <b>`</b> A' | Alignment               |   |                 |
|             |                         |   |                 |

| Summary     |                     |               |                |    |
|-------------|---------------------|---------------|----------------|----|
|             |                     |               |                |    |
| Descriptior | ı                   |               |                |    |
|             |                     |               |                |    |
|             |                     |               |                |    |
|             |                     |               |                |    |
|             |                     |               |                |    |
|             |                     |               |                | 11 |
| Attachmen   | t <i>(optional)</i> |               |                |    |
| <i>©</i> [  | Drag and dro        | p files, past | e screenshots, | or |
| _           | -                   | browse        |                |    |
|             |                     |               |                | i  |
| 🚡 Share v   | vith 🗸              |               |                |    |
| Create      | Cancel              |               |                |    |

**Summary:** A brief description of the request.

**Description:** Text field in which a detailed description of the alignment request must be entered.

Attachment(s): Include files that will act as evidence.

Another kind of incident that we can report to the Broadband project would be a Terminal Incident, and as before, by filling out the information that appears in the image below:

|   | Hispasat Support Center / | Broadband Spain |
|---|---------------------------|-----------------|
| 7 | Terminal Incident         |                 |

Create Cancel

| 1                                            | Sui |
|----------------------------------------------|-----|
|                                              | inc |
| Terminals                                    | Те  |
|                                              | the |
| Description                                  | De  |
|                                              | the |
|                                              | pe  |
|                                              | Att |
|                                              |     |
|                                              |     |
| Attachment (optional)                        |     |
| Ø Drag and drop files, paste screenshots, or |     |
| browse                                       |     |

**ummary:** Text field that acts as a summary of the ncident.

**Terminals:** indicate the terminal or terminals affected in the incident.

**Description:** Text field in which a detailed description of the incident must be entered, including the affected period.

Attachment(s): Include files that will act as evidence.

| nformation requests are another type of request that can be reported in the Broadband           |
|-------------------------------------------------------------------------------------------------|
| Project. These are requests for information from the BMC team. We can do this by filling in the |
| nformation that appears in the following attached image.                                        |

| )         | Hispasat Support Center / Broadband Spain Information Request |
|-----------|---------------------------------------------------------------|
|           | ·                                                             |
| Summary   | 1                                                             |
|           |                                                               |
| Descripti | on                                                            |
|           |                                                               |
|           |                                                               |
|           |                                                               |
|           |                                                               |
|           |                                                               |
| Attachme  | ent (optional)                                                |
| 6         | Drag and drop files, paste screenshots, or                    |
|           | browse                                                        |
|           |                                                               |
| 🔓 Share   | with 🗸                                                        |
| Create    | Cancel                                                        |

Hispasat Support Center / Broadband Spain

Summary: Text field that acts as the title of the request.

**Description:** Text field in which a detailed description of the request must be entered.

Attachment(s): Include files that will act as evidence.

Lastly, for this project we have another type of incident called Global Incident. We have to fill in the fields that appear in the following image.

| Hispasat Support Center / Broadband Spain<br>Global Incident |                                                                                                    |
|--------------------------------------------------------------|----------------------------------------------------------------------------------------------------|
| Summary                                                      |                                                                                                    |
| Incident without impact on your services and/or I 🔻          | <b>Summary:</b> Text field that acts as a summary of the incident.                                                             |
| Platforms                                                    | Impact: Choose between the options on the drop-down menu.                                                                      |
| Services                                                     | Platforms: The platform(s) affected                                                                                            |
| Description                                                  | Services: The service(s) affected (optional).                                                                                  |
|                                                              | <b>Description:</b> Text field in which a detailed description of the incident must be entered, including the affected period. |
| Attachment (optional)                                        | Attachment(s): Include files that will act as evidence.                                                                        |
| Drag and drop files, paste screenshots, or<br>browse         |                                                                                                    |
| a Share with ↓                                               |                                                                                                    |
| Create Cancel                                                |                                                                                                    |

Another project available on the menu is the Broadband Brazil project. This project will be accessible to those clients who have contracted managed space capacity whose supervision is carried out by the NOC of Rio de Janeiro (Brazil).

#### Hispasat Support Center

#### **Broadband Brazil**

Welcome to Broadband Brazil customer service center. Our team will be pleased to attend you. May we help with anything?

What do you need help with?

Q

Search help

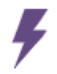

Terminal Incident Are you having trouble only with some terminals? Open a specific ticket and specify your problems.

**Global Incident** All of your terminals are with the same behavior? Please open a platform incident.

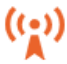

Information Request / Activity Where your requests and doubts are treat.

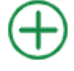

Suggestions, complaints and claims

This ticket will be attended by Quality of Service department (Madrid based). Please enter your suggestion, complaint or claim.

For the Broadband Brazil project, we have four options: Terminal Incident, Global Incident, Information Request or Activity and Suggestions, complaints and claims.

For a Terminal Incident we have to fill out the required information:

Hispasat Support Center / Broadband Brazil Terminal Incident

Are you having trouble only with some terminals? Open a specific ticket and specify your problems.

| Summary                                    |    |
|--------------------------------------------|----|
|                                            |    |
| Terminal                                   |    |
|                                            |    |
| Category                                   |    |
| None                                       | Ψ. |
| Description                                |    |
|                                            |    |
|                                            |    |
|                                            |    |
|                                            |    |
|                                            | 11 |
| Attachment (optional)                      |    |
| Prag and drop files, paste screenshots, or | -  |
| browse                                     |    |
|                                            | i  |
| a Share with ✓                             |    |
| Create Cancel                              |    |

**Summary:** Text field that acts as the title of the incident.

**Terminal:** Choose the affected terminals in the incident.

**Category:** Choose the event that has occurred to the terminal from the drop-down menu (disconnection, instability, latency, etc.).

**Description:** Text field in which a detailed description of the incident must be entered, including the affected period.

Attachment(s): Include files that will act as evidence

Global Incidents are another type of request in the Broadband Brazil Project. For these requests, we have to fill in the required information shown in the image below.

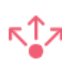

Hispasat Support Center / Broadband Brazil

Global Incident

All of your terminals are with the same behavior? Please open a platform incident.

Summary

Description

🚡 Share with 🛛 🛩

Cancel

Create

Attachment (*optional*) @ Drag and drop files, paste screenshots, or browse **Summary:** Text field that acts as the title of the incident.

**Description:** Text field in which a detailed description of the incident must be entered, including the affected period.

Attachment(s): Include files that will act as evidence.

Finally, with the Broadband Brazil project we can request information or coordinate an activity through the Information Request/Activity section, and we have to fill out the necessary fields to be able to create said request.

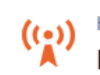

Hispasat Support Center / Broadband Brazil Information Request / Activity

Where your requests and doubts are treat.

Summary

 Description

 Attachment (optional)

**Summary:** Text field that acts as the title of the request.

**Description:** Text field in which a detailed description of the request must be entered.

**Attachment(s):** Include files that will act as evidence.

| Ø Drag and drop files, paste screenshots, or |  |  |  |  |  |  |  |  |
|----------------------------------------------|--|--|--|--|--|--|--|--|
| browse                                       |  |  |  |  |  |  |  |  |
|                                              |  |  |  |  |  |  |  |  |

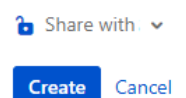

Lastly, all the projects detailed above share a type of request called "Suggestions, complaints and claims" which will be attended by the Quality of Service Unit. To create this type of request in each project we need to fill in the relevant information found in the image shown below.

| Hispasat Support Center / Broadband Brazil<br>Suggestions, complaints and claims                                          |                                                                                               |
|----------------------------------------------------------------------------------------------------|-----------------------------------------------------------------------------------------------|
| This ticket will be attended by Quality of Service department (Madrid based). Please enter your si<br>complaint or claim. | uggestion,                                                                                    |
| Summary                                                                                                    |                                                                                               |
| Description (optional)                                                                                                    | <b>Summary:</b> Text field that serves as information for the suggestion, complaint or claim. |
|                                                                                                    | <b>Description:</b> Text field to enter in detail in the definition of the request.           |
| Attachment (optional) @ Drag and drop files, paste screenshots, or browse                                                 | Attachment(s): Include the files that serve as evidence.                                      |
| 🎦 Share with 🚽 🗸                                                                                                    |                                                                                               |
| Create Cancel                                                                                                    |                                                                                               |

## 6.2. Ticket Queries

The portal also serves to follow-up on tickets already created by any user from the same organisation. To do this, on the main menu, we will go to the "Incidents" menu that can be seen in the upper right-hand side of the screen.

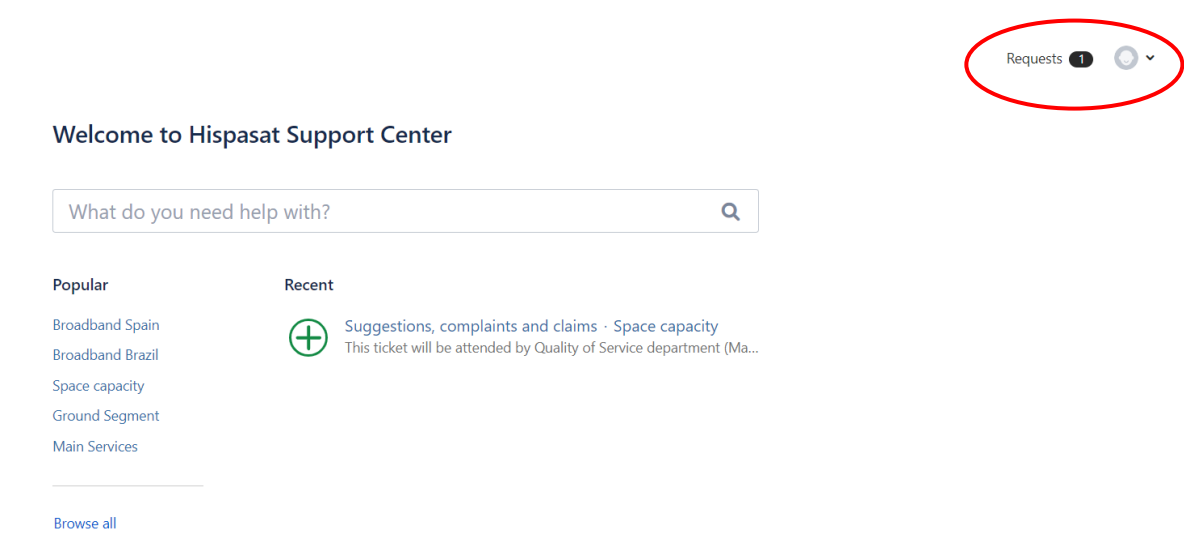

The number of incidents appears in the upper right-hand corner. By clicking on it, the screen will show the pending requests associated with the user.

|              | Requests 1 |  |  |
|--------------|------------|--|--|
| My requests  | 1          |  |  |
| All requests |            |  |  |

By clicking on one of the two options, the following image will appear with the corresponding requests.

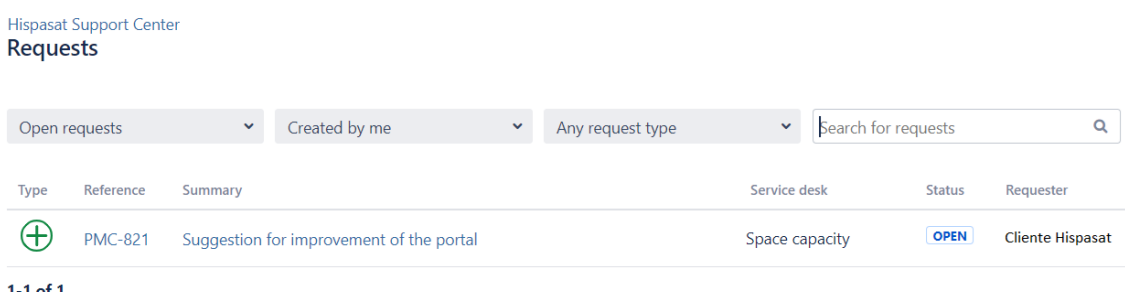

1-1 of 1

To conduct more specific request searches, select it through the following filters:

- Request status.
- Created by, that is if it has been created by that person or if the person participated in . the request.
- Type of request. •

By clicking on a reference we will access the subject or ticket.

# **6.3. Adding Notes to Tickets**

During the life cycle of a ticket, it would be ideal for there to be an exchange of information through comments, attachments and changes of status between the various Hispasat and customer areas.

To do this, the customer has the ability to add comments, which is visible once we are inside a particular subject, as we show below.

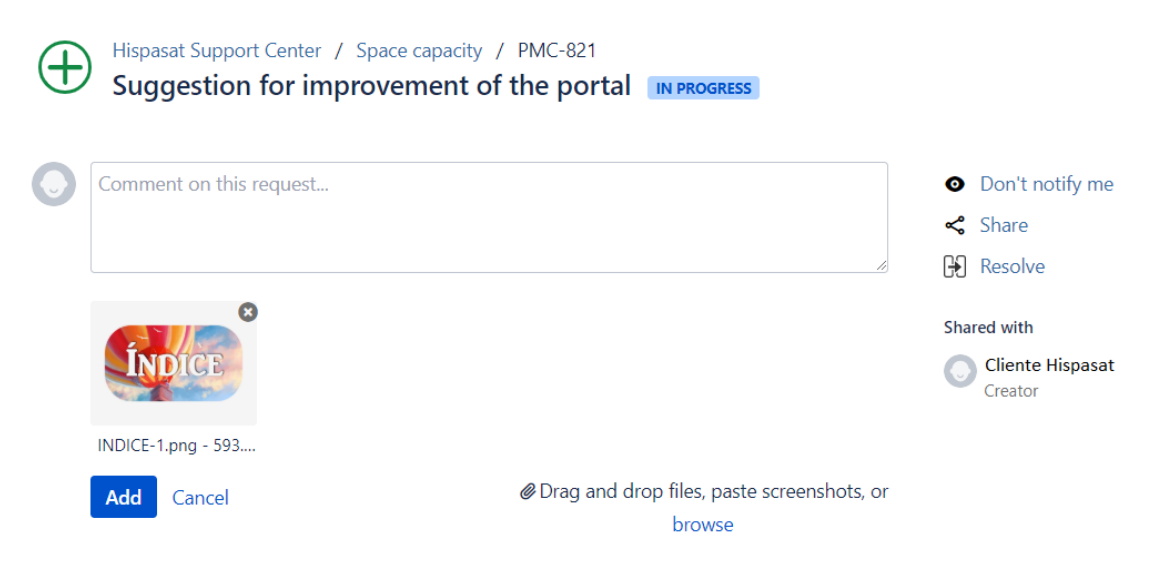

Once the note details are filled out, the user must click on the "Upload" button to attach the note to the ticket.

As we can see, it will also be possible to opt to stop receiving notifications or to change the ticket to resolved.

## 6.4. Changing the Status of Tickets

As shown in the Figure 1 diagram showing the life cycle of a ticket (chapter 2), below we will show how the user can see the status of each ticket and how they can interact with them.

#### 6.4.1. Status: Open

Once the customer reports a ticket through the portal, this will be registered on the system and given an open status. This will mean that in the filters defined by the Hispasat teams it will appear as a new unresolved request and they will begin to work on it as soon as possible.

| Hispasat<br>Reque | t Support Cent<br><b>ests</b> | ter        |                          |        |                  |              |                   |                  |
|-------------------|-------------------------------|------------|--------------------------|--------|------------------|--------------|-------------------|------------------|
| Open r            | requests                      | ~          | Created by me            | ~      | Any request type | <b>∨</b> \$e | arch for requests | Q                |
| Туре              | Reference                     | Summary    |                          |        |                  | Service desk | Status            | Requester        |
| $\oplus$          | PMC-821                       | Suggestion | for improvement of the p | oortal |                  | Space capaci | ty OPEN           | Cliente Hispasat |
| 1-1 of 1          |                               |            |                          |        |                  |              |                   |                  |

#### 6.4.2. Status: In progress

As soon as Hispasat staff set to work on the new request that has been opened, the ticket will switch to being in progress. It can also switch to this status from <u>Awaiting customer reply</u> (when the customer adds the information requested by Hispasat), <u>Resolved</u> (when the customer re-opens the ticket) or <u>Reclassified</u> (when Hispasat staff change the classification of a ticket).

| Hispasat S<br>Reques | Support Cent<br><b>sts</b> | er           |                          |        |                  |            |           |             |                  |
|----------------------|----------------------------|--------------|--------------------------|--------|------------------|------------|-----------|-------------|------------------|
| Open re              | equests                    | ~            | Created by me            | ~      | Any request type | ~          | Search fo | or requests | Q                |
| Туре                 | Reference                  | Summary      |                          |        |                  | Service de | sk        | Status      | Requester        |
| $\oplus$             | PMC-821                    | Suggestion f | for improvement of the p | oortal |                  | Space cap  | oacity    | IN PROGRESS | Cliente Hispasat |
| 1-1 of 1             |                            |              |                          |        |                  |            |           |             |                  |

#### 6.4.3. Status: Resolved

If the Hispasat team considers that a "Ticket" has been resolved, the status of the Ticket will appear as "Resolved".

| Hispasat<br><b>Reque</b> | t Support Cent<br><b>ests</b> | er           |                         |       |                  |             |                      |                    |
|--------------------------|-------------------------------|--------------|-------------------------|-------|------------------|-------------|----------------------|--------------------|
| Open r                   | requests                      | *            | Created by me           | ~     | Any request type | ~           | Search for requests  | Q                  |
| Туре                     | Reference                     | Summary      |                         |       |                  | Service des | sk Status            | Requester          |
| $\oplus$                 | PMC-821                       | Suggestion f | or improvement of the p | ortal |                  | Space cap   | acity <b>RESOLVI</b> | D Cliente Hispasat |
| 1-1 of 1                 |                               |              |                         |       |                  |             |                      |                    |

When the customer is in the ticket, they will be able to:

 Change the status of the ticket to "In Progress" by clicking on the "Reopen" button if they do not agree with the reclassification. Before doing this, customers must add a note to the ticket explaining the change of status.

| Comment on this request                        |   | Ø j | On't notify             |
|------------------------------------------------|---|-----|-------------------------|
|                                                |   |     | 🔏 Share                 |
| Reopen                                         | × |     | 🗜 Reopen                |
| Please comment with any additional information |   |     | Shared with             |
| Optional comment                               |   |     | Cliente Hisp<br>Creator |
|                                                | A |     |                         |
|                                                |   |     |                         |

 Change the status of the incident to "Solved" if they agree with the resolution of the ticket by clicking on the "Solve" button. Before doing this, customers must add a note to the ticket explaining the change of status.

| $\oplus$ | Hispasat Support Center / Space capacity / PMC-821<br>Suggestion for improvement of the portal | IN PROGRESS |      |                             |
|----------|------------------------------------------------------------------------------------------------|-------------|------|-----------------------------|
|          | Comment on this request                                                                        | Ø           | ø    | Don't notify me             |
|          |                                                                                                |             | ~    | Share                       |
|          |                                                                                                |             | G    | Resolve                     |
|          |                                                                                                |             | Shai | red with                    |
|          |                                                                                                |             | 0    | Cliente Hispasat<br>Creator |

| Resolve                                        |         | ×      |
|------------------------------------------------|---------|--------|
| Please comment with any additional information |         |        |
| Optional comment                               |         |        |
|                                                |         |        |
|                                                |         |        |
|                                                | Resolve | Cancel |

With the ticket in "Resolve" status, the ticket becomes "<u>Close</u>" if the customer considers it as such or does so automatically after 10 days.

#### **END OF DOCUMENT**

### 7. Annex 1\_ Network Operation Centers (NOCs)

The Hispasat Group has two 24x7 Network Operation Centers (NOCs) for the services it provides (hiring Space Capacity and Managed Space Capacity services) located in:

- Arganda del Rey (Spain)
- Rio de Janeiro (Brazil)

Space capacity: 24x7 Network Operation Center for the management of space capacity of the fleet of satellites in different orbital positions and customer service/support:

- Access to space capacity (lineup/linedown, P&P)
- Signal monitoring
- Interference detection
- Troubleshooting
- Space capacity booking (occasional services)

Managed Space Capacity: Operations Centers for 24x7 broadband satellite service platforms, and customer service/ISPs.

- Monitoring of broadband services
- Provision of services
- Troubleshooting